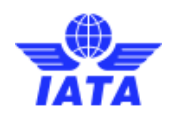

# How can I fill in the Self-assessment and submit my Financial Statements?

Please follow the below instructions to complete the Self-assessment and the Financial Statement submission process:

#### **Step 1.- Self-assessment Notification**

The Agency's Financial Assessment Contact receives an email notification once the Self-assessment is available. The Self-assessment can be accessed via:

- 1) The link provided in the email;
- 2) the IFAP Service on the <u>IATA Customer Portal</u>; or
- 3) the Notification Bell on the <u>IATA Customer Portal</u>.

## Step 2.- Login/Register

Login to the <u>IATA Customer Portal</u>.

#### Step 3.- Go to the Financial Review case

Under your Recent Cases section, select the 'Financial Review' case.

| lecent cases |                  |                  | Con               | autos See All - |   | veekiy | Calen  | lai   |     | 500 | ~                 |
|--------------|------------------|------------------|-------------------|-----------------|---|--------|--------|-------|-----|-----|-------------------|
| Case Number  | Type Of Case     | Subject          | Country Concerned | Status          | N | ovembe | , 2023 |       |     |     | $\langle \rangle$ |
| 15014905     | Financial Review | EACP - Belgium   |                   | In Progress     | , | Mon 1  | ue We  | d Thu | Fri | Sat | Sun               |
|              | Financial Review | EACP - Belgium U |                   | REQUEST WITHDRA |   |        | 1      | 2     | 3   | 4   | 5                 |
|              | Support          | 157 BRU 11162966 | Belgium           | RESOLVED        |   |        |        |       |     |     |                   |
|              | Support          | (eAWB) FWB       | Belgium           | RESOLVED        |   |        |        |       |     |     |                   |

## Step 4.- Open the Self-assessment.

1. In the case, click on 'Open Questionnaire' on the Questionnaire section to start the Financial Assessment and the Financial Statement Submission process.

| Case Number - 15014905   |                                       |
|--------------------------|---------------------------------------|
|                          |                                       |
| Case Information         |                                       |
| Status                   | In Progress                           |
| Subject                  | EACP - Belgium                        |
| Description              | Annual Financial Review 2024          |
| Financial Review Informa | ation                                 |
| Financial Review Type    | Annual                                |
| Agent Information        |                                       |
| Agency name              |                                       |
| IFAP Contact Name        |                                       |
| Email                    |                                       |
| Account Code             |                                       |
| Agent Type               |                                       |
| Questionnaire            | Open Questionnaire                    |
| EACP - Belgiu            | Click Questionnaire status Click Open |

2. Under the 'Financial Documents' section, select 'Upload File' to upload your financial documents.

Upload your documents in PDF format as usual. You may upload more than one file.

| -                              | and the second second |                        |                               | 25%   | Submit  |   |
|--------------------------------|-----------------------|------------------------|-------------------------------|-------|---------|---|
| 0                              | Section               | Subsection             | Туре                          |       |         |   |
| ~                              | General Information   | -                      | Missing Input                 | Go to | Section | 1 |
|                                | General Information   | -                      | Missing Input                 | Go to | Section |   |
|                                | General Information   | 121                    | Missing Input                 | Go to | Section |   |
|                                |                       | ✓ Se                   | e All                         |       |         |   |
| How To     Financial Docu      | iments                | Financial Document     | 5                             |       |         | D |
| O Financial Docu               | iments                | Financial Document     | s                             |       |         | D |
| Other Informa                  | tion                  |                        |                               |       |         |   |
| Paid Up Capita                 | al                    | Please Upload your Doc | uments                        |       |         |   |
| <ul> <li>Debt Ratio</li> </ul> |                       | 2                      | Upload File or drop them here |       |         |   |
| Profitability                  |                       | 2                      |                               |       |         |   |
| Expected Resu                  | lts                   |                        | Click                         |       |         |   |
|                                |                       |                        |                               |       | 14/C25  |   |
|                                |                       |                        | Save                          |       | Next    |   |

3. Fill in the self-assessment.

After uploading the Financial Documents, you will be able to fill out the selfassessment components by navigating the different sections on the left menu.

Filling out the self-assessment is mandatory but if there are non-mandatory questions, you may leave them incomplete or blank *(Any inaccurate input in this questionnaire will not impact the outcome of your financial review results.)* 

Upon completing the input of all components within each section, first select the 'Save' option and then click on 'Next' to go to the next section.

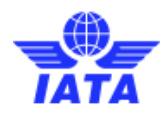

|                                                                                                    |                                                                      | EACP - E                         | Belgium                                                           |                                              | ют×      |
|----------------------------------------------------------------------------------------------------|----------------------------------------------------------------------|----------------------------------|-------------------------------------------------------------------|----------------------------------------------|----------|
|                                                                                                    | -                                                                    |                                  |                                                                   | 37% su                                       | bmit     |
| 0                                                                                                    | Section<br>Other Information<br>Other Information<br>Paid Up Capital | Subsection<br>-<br>-<br>-<br>- S | Type<br>Missing Input<br>Missing Input<br>Missing Input<br>ee All | Go to Sectio<br>Go to Sectio<br>Go to Sectio | on<br>on |
| How To     Financial Docum     General Informati                                                      | nents<br>ation                                                       | General Information              | n                                                                 |                                              | ۵        |
| <ul> <li>Paid Up Capital</li> <li>Debt Ratio</li> <li>Profitability</li> <li>Current Ratio</li> </ul> |                                                                      | Agent Name<br>Country            |                                                                   | Belgium                                      |          |
| <ul> <li>Expected Result</li> </ul>                                                                   | ts                                                                   | Review Type                      |                                                                   | Annual                                       |          |
|                                                                                                    |                                                                      | Date Of Financial State          | ments                                                             | 12/31/2022                                   |          |
|                                                                                                    |                                                                      | Start of Accounting Per          | riod (MMM YYYY)                                                   | 01/01/2022                                   |          |
|                                                                                                    |                                                                      | End_Accounting_Period            | d                                                                 | 12/31/2022                                   |          |
|                                                                                                    |                                                                      | Currency_Financial_Sta           | tements                                                           | EUR                                          | ~        |
|                                                                                                    |                                                                      | {!Date_Submission}               |                                                                   | 10/09/2023                                   |          |
|                                                                                                    |                                                                      |                                  | Back Sa                                                           | N                                            | ext      |

4. Expected Financial Assessment Results.

Upon completing and submitting all the Self-assessment sections, you will see the preliminary Financial Assessment outcomes ('Expected Results').

Additionally, you can download a comprehensive PDF document including all completed sections along with the corresponding results for each section.

*This feature will allow your agency to anticipate any potential Financial Security requests.* 

|                                                                                                    | EACF - BEIG                                                                                                    | gium                             |            | 0 1                                                                                              |
|----------------------------------------------------------------------------------------------------|----------------------------------------------------------------------------------------------------|----------------------------------|------------|--------------------------------------------------------------------------------------------------|
| Courses States 1                                                                                                    |                                                                                                    |                                  | 100%       | Submit                                                                                           |
| Section                                                                                                    | Subsection                                                                                                    | Type                             |            |                                                                                                  |
| Profitability                                                                                                    | -                                                                                                    | Missing Input                    | G          | o to Section                                                                                     |
| w To<br>ancial Documents<br>nere al Information<br>her Information<br>id Up Capital<br>As Participat                                                                                                    | Expected Results                                                                                                    |                                  | Satisfacto | ry                                                                                               |
| ofitability                                                                                                    |                                                                                                    |                                  |            |                                                                                                  |
| irrent Ratio                                                                                                    |                                                                                                    |                                  |            |                                                                                                  |
|                                                                                                    |                                                                                                    |                                  | click      |                                                                                                  |
|                                                                                                    | EACP - Belg                                                                                                    | jium                             |            | <u>ю</u> т                                                                                       |
|                                                                                                    |                                                                                                    |                                  | 100%       | Submit                                                                                           |
|                                                                                                    |                                                                                                    |                                  |            |                                                                                                  |
|                                                                                                    |                                                                                                    |                                  |            |                                                                                                  |
| 1 Section                                                                                                    | Subsection                                                                                                    | Туре                             |            |                                                                                                  |
| Section Profitability                                                                                                    | Subsection<br>-                                                                                                    | Type<br>Missing Input            | Go         | to Section                                                                                       |
| Section     Profitability                                                                                                    | Subsection<br>*                                                                                                    | Type<br>Missing Input            | Go         | to Section                                                                                       |
| Section     Profitability                                                                                                    | Subsection<br>*                                                                                                    | Type<br>Missing Input            | Go         | to Section                                                                                       |
| Section     Profitability tow To Institute Documents mental Information                                                                                                    | Subsection<br>-<br>EACP - Preliminary R                                                                                                    | Type<br>Missing Input<br>Results | Go         | to Section                                                                                       |
| Section<br>Profitability<br>fow To<br>Instructual Documents<br>anierral Information                                                                                                    | Subsection<br>-<br>EACP - Preliminary R                                                                                                    | Type<br>Missing input            | Go         | to Section                                                                                       |
| Section<br>profitability<br>tow To<br>instruct Documents<br>instruct Original<br>bioter Information<br>bioter Information                                                                                                    | Subsection<br>-<br>EACP - Preliminary R<br>Preliminary Result:                                                                                                    | Tyge<br>Missing Input            | Go         | PDF                                                                                              |
| Section     Profitability                                                                                                    | Subsection<br>-<br>EACP - Preliminary R<br>Preliminary Result                                                                                                    | Type<br>Missing Input            | Go '       | to Section<br>PDF                                                                                |
| Section     Profitability  tox To tox To to tox To to to tox To tox To tox To tox To tox To tox To tox To tox     | Subsection<br>-<br>EACP - Preliminary R<br>Pretiminary Result<br>General Information                                                                                                    | Type<br>Missing Input            | Go I       | to Section                                                                                       |
| Section     Profitability  Nov To Instruction Decoments and Up Capital and Up Capital and U     | Subsection<br>-<br>EACP - Preliminary R<br>Preliminary Result<br>General Information<br>URTA Agent Code                                                                                                    | Type<br>Missing Input            | Go         | to Section                                                                                       |
| Section     Profitability      Profitability      Instancial Decomments     Instancial Decomments     Instancial Decomments     Instancial     Virolation     Virolation     Virolation     Act - Pretromage Results                                                                                                    | Subsection:<br>-<br>EACP - Preliminary Result:<br>General Information<br>IATA Agent Code<br>(Agent, Name)                                                                                                    | Type<br>Missing Input            | Go         | PDF                                                                                              |
| Section     Profitability      vor 10     inancial Documents     server formation      work Ratio     server fattion     genetical event      Act - Preliminary Results                                                                                                    | Subsection:<br>-<br>EACP - Preliminary Re<br>Preliminary Result:<br>General Information<br>IATA Agent Code<br>(Agent_Name)<br>Country                                                                                                    | Type<br>Missing Input            | Go         | to Section                                                                                       |
| Section Profitability Wrong Advance Version Profitability Wrong Advance Wrong Advance | Evidesection:<br>-<br>EACP - Preliminary Re-<br>Preliminary Result:<br>General Information<br>IATA Agent Code<br>(Agent_Name)<br>Country<br>(Beview_Type)                                                                                                    | Type<br>Missing Input            | Go         | PDF ,<br>Belgium<br>Annual                                                                       |
| Sector Profitability  tor To  tor To  to  tor To  tor To  tor To  tor To  tor To  tor To  tor To  tor | Subsection: EACP - Preliminary Result General Information IATA Agent Code (Agent_Name) Country (Review_Type) (Date_Financial_Statements                                                                                                    | Type<br>Missing Input            | Go .       | Belgium<br>Annual<br>2022-12-31                                                                  |
| Section     Profitability     Profitability     | Subsection:<br>EACP - Preliminary Result: General Information IATA Agent Code (Agent, Name) Country (Review_Type) (Date_Financial_Statements (Start_Accounting_Period)                                                                                                | Type<br>Missing Input            |            | ro Section<br>ror ,<br>Belgium<br>Annual<br>2022-12-31<br>2022-01-01                             |
| Section     Profitability     Vortation     Vortation     | Subsection:<br>EACP - Preliminary Result: General Information IATA Agent Code (Agent, Name) Country (Review, Type) (Date_Financial_Statements (Start_Accounting_Feriod) (End_Accounting_Feriod)                                                                       | Type<br>Missing Input            |            | eo Section<br>Por ,<br>Belgium<br>Annual<br>2022-12-31<br>2022-01-01<br>2022-12-31               |
| Section     Profitability     Vortation     Vortation     | Subsection:<br>-<br>-<br>EACP - Preliminary Result:<br>General Information<br>IATA Agent Code<br>(Agent, Name)<br>Country<br>(Review, Type)<br>(Date, Financial_Statements<br>(Start_Accounting_Feriod)<br>(End_Accounting_Feriod)<br>(Currency_Financial_Statements) | Type<br>Missing Input            |            | eo Section<br>Por ,<br>Belgium<br>Annual<br>2022-12-31<br>2022-01-01<br>2022-12-31<br>2022-12-31 |

| Other Information    |            |
|----------------------|------------|
| Date of Submission   | 2023-10-09 |
| Audited or Certified | Audited    |

## **Step 5.- Interaction with GFA and Final Results**

After submitting the Self- assessment, our Global Financial Assessor will initiate the review process.

If any additional information is needed, you will be contacted directly by the GFA via the new chat box feature, enabling direct interactions with the validator (GFA), and expediting the Financial Assessment.

|                                                                                                    |                                                 | EACP -                                                                                                    | Belgium                                    |                                |
|----------------------------------------------------------------------------------------------------|-------------------------------------------------|----------------------------------------------------------------------------------------------------|--------------------------------------------|--------------------------------|
| -                                                                                                    | -                                               |                                                                                                    |                                            | 100% Submit                    |
| 0                                                                                                    | Section<br>Financial Documents<br>Profitability | Subsection<br>-                                                                                                    | Type<br>Validator Comment<br>Missing Input | Go to Section<br>Go to Section |
| How To     Ornancial Docume     General Informatio     Other Information     Pad Up Capital     Debt Ratio     Pod Up Capital     Correct Ratio     Expected Results     EACP - Preliminary | y Results                                       | Section<br>Financial Documents<br>Subsection<br>Mease upload the financial accor<br>Meases Upload the financial accor<br>Meases Upload the financial accor<br>Meases Upload the financial accord<br>Meases Upload the financial accord<br>Meases Upload th | yunts for 2024<br>been uploaded            | In the Total Annual Syl        |

1. Finalizing the Financial Assessment.

Upon finalizing the Financial Assessment, you can review and download the final results in a PDF report, which includes both the customer and the GFA-provided data.

This provides transparency and helps your Agency to prepare for the Financial Assessment process.

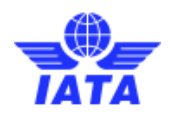

| Customer Se<br>Portal    | ervices 🗸 Support 🗸                           |                                                                                                    |                          | <b>Q</b> SEARCH   | ¢ |  |
|--------------------------|-----------------------------------------------|----------------------------------------------------------------------------------------------------|--------------------------|-------------------|---|--|
| e Number - 15014905      |                                               |                                                                                                    |                          |                   |   |  |
| Case Information         |                                               |                                                                                                    |                          |                   |   |  |
| Status                   | Financial Assessment Performed                |                                                                                                    |                          |                   |   |  |
| Subject                  | EACP - Belgium - Annual Financial Review 2024 |                                                                                                    |                          |                   |   |  |
| Description              | Annual Financial Review 2024                  |                                                                                                    |                          |                   |   |  |
| Financial Review Informa | tion                                          |                                                                                                    |                          |                   |   |  |
| Financial Review Type    | Annual                                        |                                                                                                    |                          |                   |   |  |
| Agent Information        |                                               |                                                                                                    |                          |                   |   |  |
| Agency name              |                                               |                                                                                                    |                          |                   |   |  |
| IFAP Contact Name        |                                               |                                                                                                    |                          |                   |   |  |
| Email                    |                                               |                                                                                                    |                          |                   |   |  |
| Account Code             |                                               |                                                                                                    |                          |                   |   |  |
| Agent Type               |                                               |                                                                                                    |                          |                   |   |  |
| > Questionnaire          |                                               | , second second s | L Download Final Results | oen Questionnaire | L |  |
| Comments                 |                                               | Download                                                                                                    |                          |                   |   |  |
| Add Comment              |                                               | Liniodd                                                                                                    |                          |                   |   |  |
| Created Date             | Comment                                       |                                                                                                    | Created Pr               |                   |   |  |

| IATA Portal                                                                       |              |                  |
|-----------------------------------------------------------------------------------|--------------|------------------|
| EACP - Belgium                                                                    |              |                  |
| Case Number Submission date 15014905 02 Nov 2023                                  |              |                  |
| Summary                                                                           |              |                  |
| Final Result                                                                      | SATISFACT    | TORY - NO<br>ION |
| General Information                                                               | User Value   | Validator Value  |
| IATA Agent Code                                                                   |              |                  |
| Agent Name                                                                        |              |                  |
| Country                                                                           | Belgium      | Belgium          |
| Review Type                                                                       | Annual       | Annual           |
| Date of Financial Statements (Balance Sheet Date in the format<br>of DD MMM YYYY) | 2022-12-31   | 2022-12-31       |
| Start of Accounting Period (MMM YYYY)                                             | 2022-01-01   | 2022-01-01       |
| End of Accounting Period (MMM YYYY)                                               | 2022-12-31   | 2022-12-31       |
| Currency of Financial Statements                                                  | EUR          | EUR              |
| Financial Assessment - Preliminary Results                                        | Satisfactory | Satisfactory     |

# **Step 6.- Financial Assessment Dispute**

If you have reviewed the final results and have found a specific area that you believe has been misinterpreted, you can 'dispute' an outcome using the dispute button in the appropriate section.

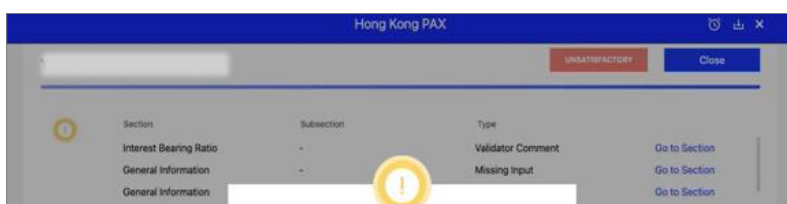

|                                                      | To dispute this section, add a comment              |       | ×.              |
|------------------------------------------------------|-----------------------------------------------------|-------|-----------------|
| How To     General Information     Other Information | I don't agree with this assesment                   |       | <b>0 • 0</b>    |
| Earlighte Net Worth     Income Statement             | 33/450                                              | Value | Validator Value |
| Working Capital     Lapladity Natio     Stat Equity  | Close Cogfirm                                       | 4     | 4               |
| O Interest Bearing Ratio                             | Amortisation                                        | 10    | 10              |
| e Lepocted Heauts<br>© Hong King PAX - Finit Heauts  | Total depreciation                                  | 10    | 10              |
|                                                      | Amortisation/Depreciation of<br>right-of-use assets | 100   | 100             |
|                                                      | Interest expense                                    | 10    | 10              |
|                                                      | Interest income                                     | 10    | 10              |

1. When you click on 'Add Comment', the comment gets submitted.

|                                                                                                    | ×        |
|----------------------------------------------------------------------------------------------------|----------|
| Section<br>Temperature Controlled Rooms & Freezers<br>Subsection<br>Room 1                                                                                                    |          |
| Lorem ipsum dolor sit amet, consectetur adipiscing<br>elit, sed do eiusmod tempor incididunt ut labore et<br>dolore magna aliqua. Ut enim ad minim veniam, quis<br>nostrud exercitation ullamco laboris nisi ut aliquip ex<br>ea commodo consequat. Duis aute irure dolor in<br>reprehenderit in voluptate velit esse cillum dolore eu<br>fugiat nulla pariatur. Excepteur sint occaecat<br>cupidatat non proident, sunt in culpa qui officia<br>deserunt mollit anim id est laborum. |          |
| User Name, DD MM YYYY, 00:00 CET                                                                                                    |          |
| User Name, DD MM YYYY, 0<br>Add a comment                                                                                                    | 0:00 CET |
| 400/450                                                                                                    |          |
| Close Add Comment                                                                                                    |          |

2. Once all the actions are completed, you can submit the Dispute by clicking the 'Submit Dispute' button on the pop-up window.

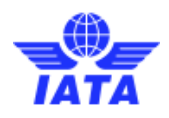

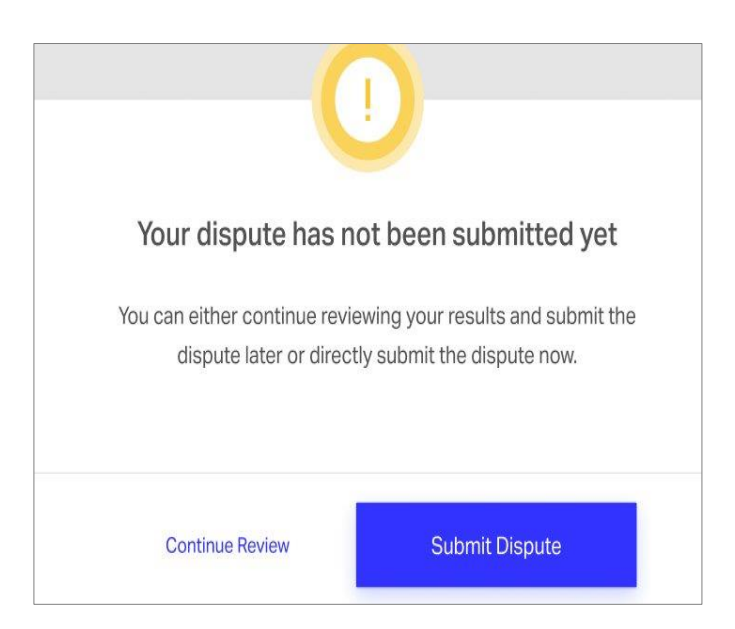

3. Once you submit the dispute, you will get a confirmation pop-up.

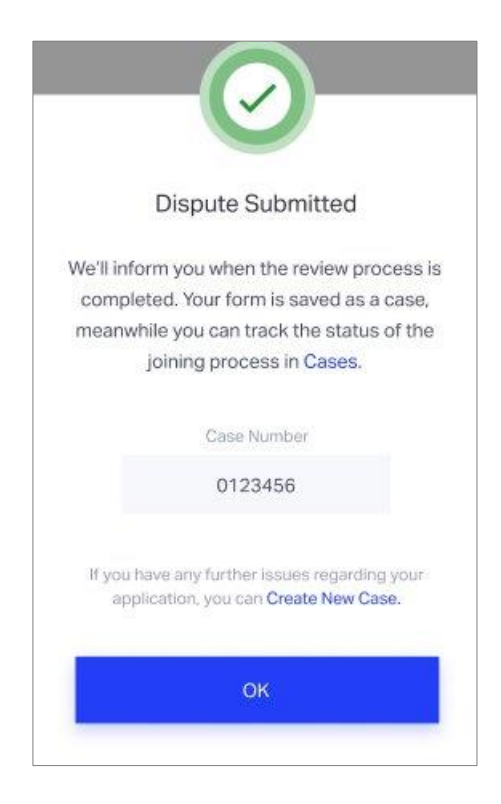

You can initiate a dispute **within a 90-day window following the receipt of the Final Results** based on the rejected section(s). *You can only use the dispute action once per section.* 

When the Dispute is submitted, the Self-Assessment status is displayed as **Dispute Open** and the Financial Assessment case status gets updated as **In Progress** on the IATA Customer Portal.